## PASSO A PASSO - EMISSÃO DE NFS-e PARA CONTRIBUINTES EVENTUAIS

- 1) Acesse <a href="https://pousoalegre.sigiss.com.br/">https://pousoalegre.sigiss.com.br/</a> e clique em "CONTRIBUINTE EVENTUAL";
- 2) Faça o acesso usando seu CNPJ/CPF cadastrado e a senha;
- 3) Após acessar o sistema, clique em "Declaração de Movimento" no menu superior;
- 4) Selecione a competência (mês e ano) a qual deseja consultar (por padrão, o sistema abrirá a competência atual);

| Selecionar periodo de Competência: |
|------------------------------------|
|                                    |
| Mes:                               |
| Novembro •                         |
| Ano                                |
| 2019                               |
|                                    |
| Ok                                 |
|                                    |

5) Clique em "Escrituração Fiscal" e depois em "Emitir NFS-e";

Declaração Mensal de Movimento da Competência: Nov/2019

| Escrituração Fiscal |  |  |
|---------------------|--|--|
| Digitação           |  |  |
| Arquivo             |  |  |
| Emitir NFS-e        |  |  |

6) Uma vez na tela de Emissão de Nota Fiscal Eletrônica, você deverá informar primeiramente o Tipo do Tomador;

- Assim que selecionar o Tipo do Tomador, uma nova janela surgirá para que seja selecionado o Tomador da nota, que poderá ser consultado usando a Inscrição Municipal, o CNPJ ou a Razão Social;
- 8) Quando encontrar o tomador, selecione-o e clique em OK;
- 9) A tela de emissão de NFSe voltará e desta vez deverá ser informada a atividade (código de serviço). Basta clicar na lupa, selecionar a atividade e clicar em OK;

| Ativid   | ades constantes no seu Cadastro Mobiliario 🛛 🛛 🗙                                               |
|----------|------------------------------------------------------------------------------------------------|
| Se a ati | vidade da prestação de serviço não constar na lista abaixo, entre em contato com a Prefeitura. |
| Código   | Descrição                                                                                      |
|          |                                                                                                |
|          |                                                                                                |
|          |                                                                                                |
|          |                                                                                                |
|          |                                                                                                |
|          |                                                                                                |
|          |                                                                                                |
|          |                                                                                                |
|          |                                                                                                |
|          |                                                                                                |
|          | Ok Cancelar                                                                                    |

10) A seguir, informe a data da prestação do serviço (caso não seja a mesma do dia em que está emitindo a NFSe);

| EMISSÃO DE NOTA FISCAL ELETRÔNICA   CCM: -5018249   Razão: CONTRIBUINTE NORMAL TESTE   SIGCORP                                                                                                    | ■ Painel de Movimentação ● Enviar Arquivo (Lote) |
|----------------------------------------------------------------------------------------------------|--------------------------------------------------|
| Regime do Prestador       CPF/CNPJ Prestador         EVENTUAL-MEI       43025815817       Informar<br>Intermediário       Substituir NFSe       Converter RF         Tipo de Tomador       CPF/CNPJ (Tom.)       Razão / Nome (Tomador)       Razão / Nome (Tomador)         Pessoa Física | PS<br>E-mail (Tomador)                           |
| Dete de Emieña - Dete de Sensiera - Valer Tetel de Nete (DS)                                                                                                    | Situação do Tributação                           |
| Data de Emissão Data do Serviço Valor lotal da Nota (R\$)                                                                                                    |                                                  |
| 11/11/2019 11/11/2019 <b>T</b>                                                                                                    | Tributada prestador                              |
| Descrição do Serviço Prestado                                                                                                    |                                                  |
| Informaçãos Complementaras                                                                                                    |                                                  |
|                                                                                                    |                                                  |

## 11) Insira o valor da NFSe;

| EMISSÃO DE NOTA FISCAL ELETRÔNICA   CCM: -5018249   Razão: CONTRIBUINTE NORMAL TESTE   SIGCORP                                                                                                    | ■ Painel de Movimentação | Enviar Arquivo (Lote) |
|----------------------------------------------------------------------------------------------------|--------------------------|-----------------------|
| Regime do Prestador     CPF/CNPJ Prestador       EVENTUAL-MEI     43025815817     Informar<br>Intermediário<br>Razão / Nome (Tomador)     Substituir NFSe     Converter RPS       Tipo de Tomador     CPF/CNPJ (Tom.)     Razão / Nome (Tomador)     Atividade     Descrição da Atividade Prestada (LC 116/2003)       Atividade     Descrição da Atividade Prestada (LC 116/2003)     Entermediário     Entermediário | E-mail (Tomador)         |                       |
| Data de Serviço prestado Fora do Municipio                                                                                                    | Situação de Tributação   |                       |
| 11/11/2019 11/11/2019 T                                                                                                    | Tributada prestador      | Ŧ                     |
| Descrição do Serviço Prestado                                                                                                    |                          |                       |
|                                                                                                    |                          | 1                     |

## 12) Insira a descrição dos serviços;

| EMISSÃO DE NOT                                                                     | A FISCAL ELETRÔN                                              | ICA   CCM: -5                                      | 018249   Razão: CONTRIBUINTE NORMAL TESTE   SIGCORP | Painel de Movimentação | Enviar Arquivo (Lote) |
|------------------------------------------------------------------------------------|---------------------------------------------------------------|----------------------------------------------------|-----------------------------------------------------|------------------------|-----------------------|
| Regime do Prestad<br>EVENTUAL-MEI<br>Tipo de Tomador<br>Pessoa Física<br>Atividade | lor CPF/CNF<br>4302581<br>CPF/CNF<br>V<br>Descrição da Ativid | 1J Prestador<br>15817<br>1J (Tom.)<br>ade Prestada | Informar Intermediário Razão / Nome (Tomador)       | E-mail (Tomador)       |                       |
| % Aliq. Municipio                                                                  |                                                               | Serviço                                            | prestado Fora do Municipio                          |                        |                       |
| Data de Emissão                                                                    | Data do Serviço                                               | Valor Total                                        | da Nota (R\$)                                       | Situacao de Tributação |                       |
| 11/11/2019                                                                         | 11/11/2019 *                                                  |                                                    |                                                     | Tributada prestador    | *                     |
| Descrição do Servi                                                                 | ço Prestado                                                   |                                                    |                                                     |                        |                       |
| Informações Comp                                                                   | lementares                                                    |                                                    |                                                     |                        | li                    |
|                                                                                    | iomontal 63                                                   |                                                    |                                                     |                        | 13                    |

13) As informações complementares e as Retenções e Deduções não são obrigatórias e devem ser preenchidas apenas nos casos em que serão utilizadas;

|           |                |                        |        |                       |                          |                               | A                       |
|-----------|----------------|------------------------|--------|-----------------------|--------------------------|-------------------------------|-------------------------|
|           |                |                        | I      | nforme aqui o valor d | las Retenções e Deduções |                               |                         |
| INSS      | PIS            |                        |        |                       | Desc. In                 | condicionado Desc. Condiciona | do Val. Aprox. Tributos |
| 🗏 Histori | co de Emissões | 🚔 Impressão de NFSe en | n Lote | 🗐 Copiar Nota         | 🖬 Cadastro de Logo NFSe  | Pré Visualização NFSe         | Emitir NFSe             |
|           |                |                        |        |                       |                          |                               |                         |

14) Após tudo preenchido, clique em "Emitir NFSe", no canto direito da tela;

|                                                       |     |        | Ir          | aformo aqui o valor da | e Potonções o Doduções  |                                 |                          |
|-------------------------------------------------------|-----|--------|-------------|------------------------|-------------------------|---------------------------------|--------------------------|
| INSS                                                  | PIS | CSLL   |             |                        |                         | ndicionado 🗆 Desc. Condicionado | Val. Aprox. Tributos     |
|                                                       |     |        |             |                        |                         |                                 | /isualizar NF-e após emi |
| 🗐 Historico de Emissões 🛛 🚔 Impressão de NFSe em Lote |     | m Lote | Copiar Nota | Cadastro de Logo NFSe  | 🔍 Pré Visualização NFSe | Emitir NFSe                     |                          |

15) Uma nova janela com sua NFSe abrirá e a mesma já foi emitida com sucesso.